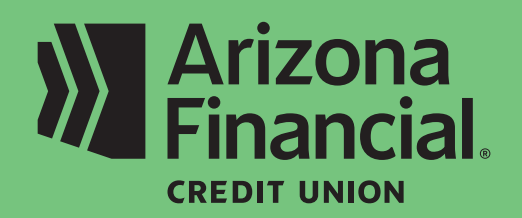

How do I log in to online banking for the first time (business platform)?

We're excited to assist you with accessing your accounts through online banking and our mobile banking apps. We know switching to a new platform can be a bit of a learning curve, so we're providing this step-by-step guide to help you get up and running as quickly as possible.

We're here to help! If you have any questions, please stop by your local branch, give us a call at **602-683-1724** or send an email to *MemberSupport@azfcu.org*.

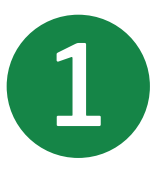

To log in to online banking for the first time, visit our homepage at **ArizonaFinancial.org** and click **Log In**.

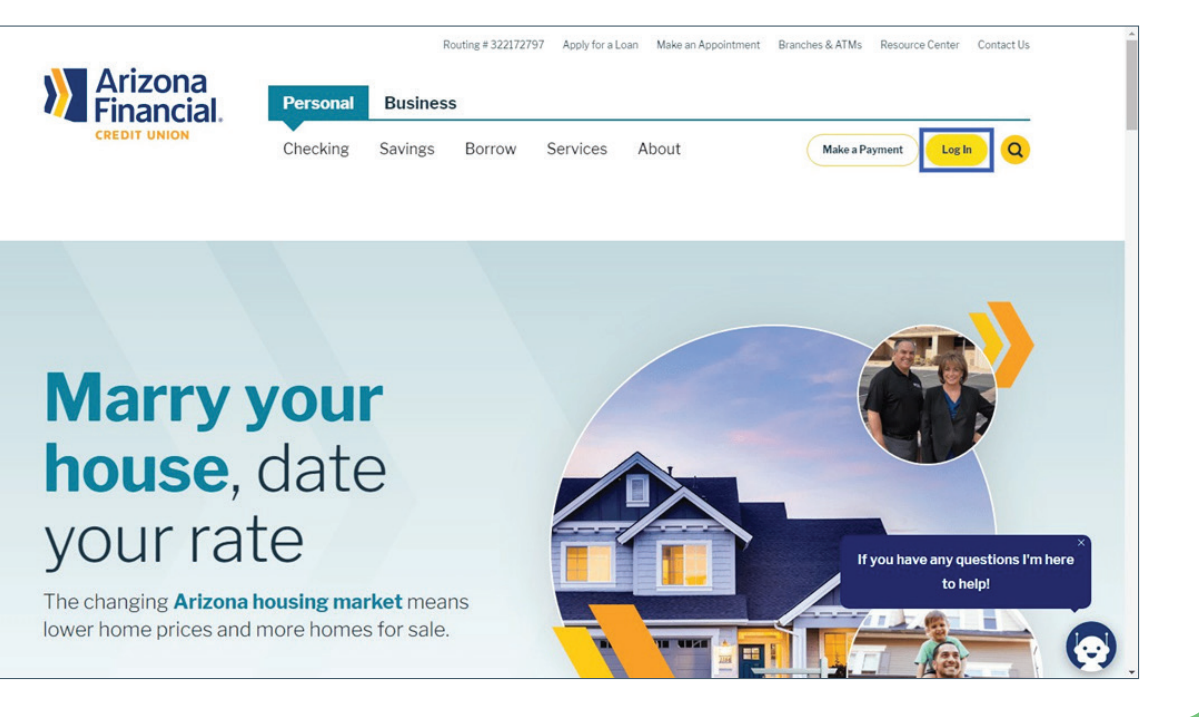

**Reminder:** Your first login must be completed from our website using the username(s) and password(s) emailed to you. You can access our website from a computer or mobile device with your web browser (e.g., Chrome, Safari, etc.). The username and passwords you create will be used for both online and mobile banking. 2

Refer to an email from *MemberServices@azfcu.org* to locate your Username and enter it into the space provided. Note: Some members received multiple usernames and passwords.

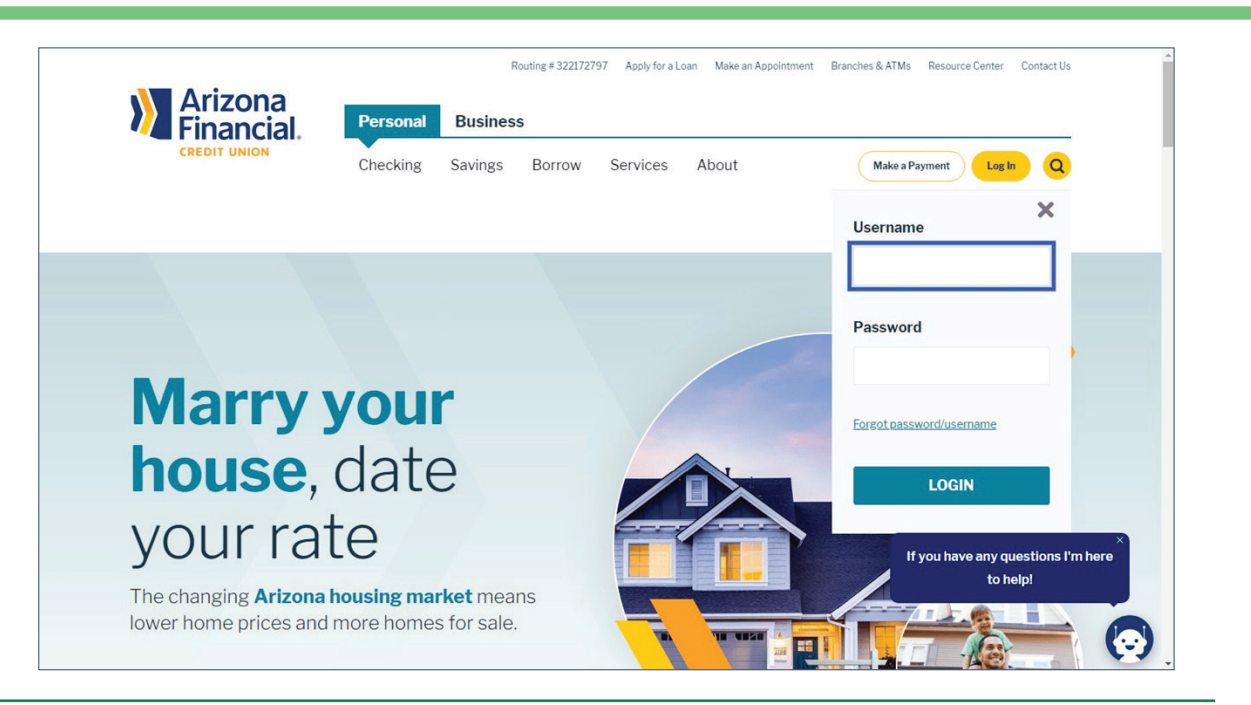

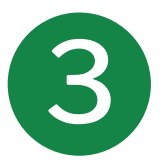

Enter the temporary password emailed to you from *MemberServices@azfcu.org*. Click Login after you've entered your username and password.

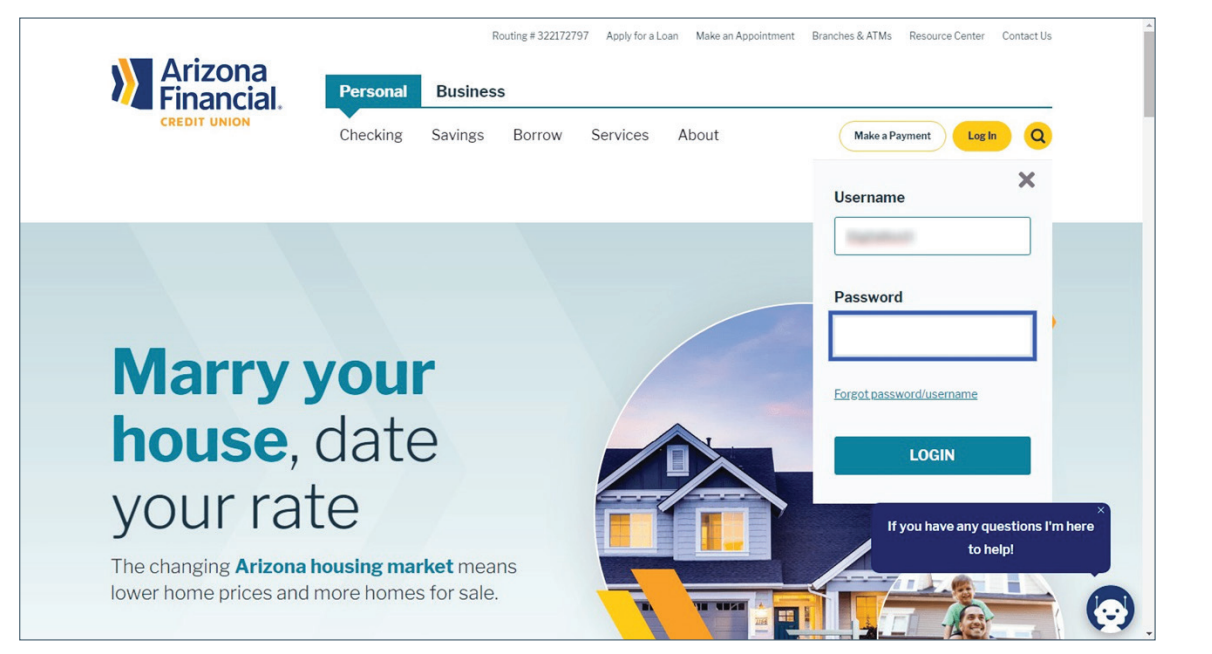

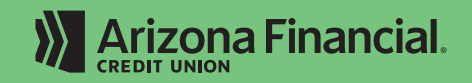

ArizonaFinancial.org/Conversion

You'll now be prompted to receive a onetime access code to verify your identity and contact information. After selecting **Call me**, you'll be prompted to enter the code provided and to register your device as private or public.

|                                                                                                    | Secure login                                                                                                 |
|----------------------------------------------------------------------------------------------------|----------------------------------------------------------------------------------------------------|
| Secure login           Useds like you are loging in from an unrecognized device. For security, we need to verify your identity.           (xx)         (xx)-4513           Unrecome           Unrecome           Unrecome           Unrecome           Unrecome           Unrecome | It looks like you are logging in from an unrecognized device. For security, we need to verify your identity. |

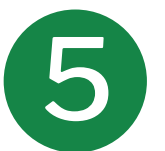

Enter your new Username. For the security of your account, we encourage members to create complex or irregular usernames in addition to a strong password.

| Create a new Username th  | at will be used for all future logins. |  |
|---------------------------|----------------------------------------|--|
|                           |                                        |  |
| 🛕 Create your Userna      | me                                     |  |
| New Username              |                                        |  |
|                           |                                        |  |
|                           |                                        |  |
| Minimum of six characters |                                        |  |
| Cannot be all numbers     |                                        |  |
|                           |                                        |  |
|                           |                                        |  |

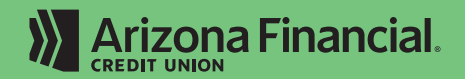

Enter your new **Password**. Your password must meet the criteria displayed on the screen. This is the last step before accessing your account.

6

| Temporary password                                 |      |
|----------------------------------------------------|------|
|                                                    | SLOW |
|                                                    | SHOW |
| New password                                       |      |
| ,                                                  |      |
|                                                    | SHOW |
| <ul> <li>Minimum of 8 characters</li> </ul>        |      |
| Minimum of 1 letter                                |      |
| Minimum of 1 number                                |      |
| <ul> <li>Minimum of 1 special character</li> </ul> |      |
| Retype password                                    |      |
|                                                    | SHOW |
| Passwords must match                               |      |
|                                                    |      |
|                                                    |      |

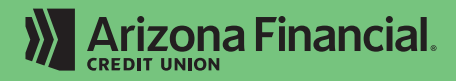